# Analiza wydajności

W wersji 2024.0.0 została dodana zakładka "Analiza wydajności", w ramach której możliwe jest sprawdzanie, ile czasu zajmuje inicjowanie dokumentów oraz kontrolek w różnych typach obiegu. Pozwala to na odnajdywanie miejsc, gdzie pojawiają się problemy w poprawnym funkcjonowaniu aplikacji.

Zakładka "Analiza wydajności" jest podzielona na dwie sekcje:

- Ogólne
- <u>Statystyki</u>

### **Ogólne**

W ramach tej zakładki operator może ustawić okresy, w których zbierane są dane potrzebne do analizy wydajności.

W sekcji "Gromadzenie danych" dostępne są następujące pola:

 Włącz mechanizm gromadzenia danych – w tym polu operator może uruchomić gromadzenie danych, wybierając z rozwijanej listy opcję "Tak". Domyślnie wybrana jest opcja "Nie" – w takim przypadku dane nie są gromadzone.

|             | Comarch DMS 2024.0.0                                                                            | Administrator 💷 🗆 🗙 |
|-------------|-------------------------------------------------------------------------------------------------|---------------------|
|             | Ustawienia                                                                                      |                     |
| â           | SERWER POCZTOWY EMAIL DOMENA NARZĘDZIA API PRZECHOWYWANIE PLIKÓW KSEF <b>ANALIZA WYDAJNOŚCI</b> |                     |
| ٥           | OGÓLNE STATYSTYKI                                                                               |                     |
| •••         |                                                                                                 |                     |
|             | Gromadzenie danych                                                                              |                     |
|             | Włącz mechanizm gromadzenia danych Nie 🗸                                                        |                     |
| <b>**</b> * | Nazwa                                                                                           |                     |
|             | Sesje                                                                                           |                     |
|             |                                                                                                 |                     |
| \$          |                                                                                                 |                     |
| <b>M</b>    |                                                                                                 |                     |
| *           |                                                                                                 |                     |
|             |                                                                                                 |                     |
| 20          |                                                                                                 |                     |
| •           |                                                                                                 |                     |
|             |                                                                                                 |                     |

Zakładka "Analiza wydajności", sekcja "Ogólne" – ustawienia domyślne

|     | Comarch DMS 2024.0.0                                                                     | Administrator 💷 🗆 🗙 |
|-----|------------------------------------------------------------------------------------------|---------------------|
|     | Ustawienia                                                                               |                     |
|     | SERWER POCZTOWY EMAIL DOMENA NARZĘDZIA API PRZECHOWYWANIE PLIKÓW KSEF ANALIZA WYDAJNOŚCI |                     |
| ٥   | OGÓLNE STATYSTYKI                                                                        |                     |
| ••• |                                                                                          |                     |
|     | Gromadzenie danych                                                                       |                     |
|     | Włącz mechanizm gromadzenia danych Nie 🗸                                                 |                     |
| 221 | Nazwa Tak                                                                                |                     |
|     | Sesje Nie                                                                                |                     |
| 5   |                                                                                          |                     |
| \$  |                                                                                          |                     |
| 1   |                                                                                          |                     |
| *   |                                                                                          |                     |
|     |                                                                                          |                     |
| +++ |                                                                                          |                     |
| 200 |                                                                                          |                     |
| •   |                                                                                          |                     |

Zakładka "Analiza wydajności", sekcja "Ogólne" – wybór opcji w

polu "Włącz mechanizm gromadzenia danych"

- Nazwa pole, w którym operator wpisuje nazwę, jaką ma nosić dana sesja;
- Sesje pole, w którym z rozwijanej listy można:
  - wybrać sesję, której nazwa ma zostać zmieniona zgodnie z zawartością pola "Nazwa"
  - wybrać zakończoną sesję i usunąć ją za pomocą znajdującej się obok ikony kosza
     Kiedy

operator kliknie w ikonę kosza , zostanie wyświetlony następujący komunikat:

|                                 |            | ×      |
|---------------------------------|------------|--------|
| Czy na pewno chcesz usunąć wybr | aną sesję? |        |
|                                 |            |        |
|                                 | Usuń       | Anuluj |
|                                 |            |        |

Komunikat wyświetlany po kliknięciu w ikonę kosza obok pola "Sesje"

Jeśli:

• Operator kliknie w przycisk [Usuń] – okno komunikatu zamknie się, a sesja zostanie usunięta;  Operator naciśnie przycisk [Anuluj] [Anuluj] lub znak x w prawym górnym narożniku komunikatu – okno komunikatu zamknie się, a sesja nie zostanie usunięta.

Każda pozycja na liście składa się z nazwy danej sesji, a także (w nawiasie) godziny i daty dziennej rozpoczęcia sesji oraz godziny i daty dziennej zakończenia sesji.

Zmiany wprowadzone w polach "Włącz mechanizm gromadzenia danych", "Nazwa" i "Sesje" należy zapisać, naciskając przycisk

[Zapisz]. Wówczas jeżeli:

-żadna nazwa sesji nie była przedtem dodawana lub wszystkie sesje były zakończone, zostanie wyświetlony następujący komunikat:

|                                      |    | × |
|--------------------------------------|----|---|
| Utworzono nową sesję o nazwie Dane 6 |    |   |
|                                      |    |   |
|                                      | ОК |   |
|                                      |    |   |

Zakładka "Analiza wydajności", sekcja "Ogólne" – komunikat informujący o utworzeniu nowej sekcji

 operator zmienił w polu "Nazwa" nazwę sesji wybranej w polu "Sesje", wyświetlany jest następujący komunikat:

|                                 |      | × |
|---------------------------------|------|---|
| Zmieniono nazwę sesji na Dane 7 |      |   |
|                                 | OK   |   |
|                                 | <br> |   |

komunikat Zakładka "Analiza wydajności", sekcja "Ugólne informujący o zmianie nazwy sekcji

• Operator nie dokonał żadnych zmian, wyświetlany jest następujący komunikat:

|                                                |               | ×   |
|------------------------------------------------|---------------|-----|
| Nie dokonano zmian w konfiguracji sesji Dane 7 |               |     |
|                                                | ОК            |     |
|                                                |               |     |
| akładka Apaliza wydainości" sokcia             | Ogálpo" komun | ika |

Zakładka "Analiza wydajności", sekcja "Ogólne komunikat informujący o braku zmian

Jeśli natomiast gromadzenie danych było włączone, a operator zmienił wartość pola "Włącz mechanizm gromadzenia danych" na

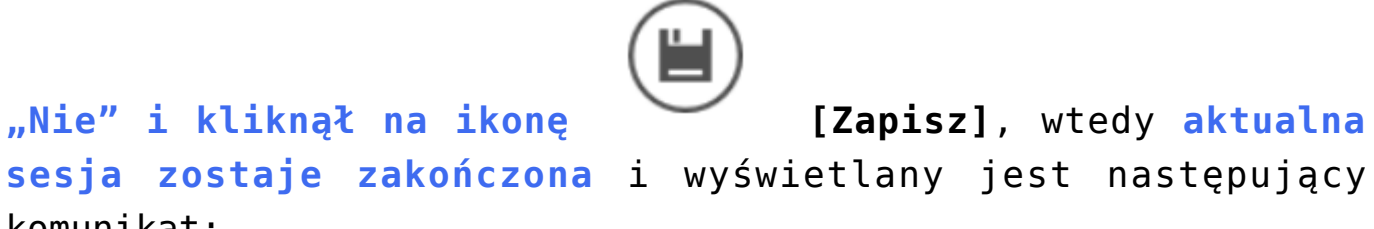

komunikat:

|                                  | ×  |
|----------------------------------|----|
| Zakończono sesję o nazwie Dane 7 |    |
|                                  |    |
|                                  | ОК |
|                                  |    |

Komunikat informujący o zakończeniu sesji

|             |                                      | Comarch DM:                         | S 2024.0.0         |        | Administrator 🗕 🖻 🗙 |
|-------------|--------------------------------------|-------------------------------------|--------------------|--------|---------------------|
|             | Ustawienia                           |                                     |                    |        |                     |
|             | SERWER POCZTOWY EMAIL DOMENA NARZĘDZ | API PRZECHOWYWANIE PLIKÓW K         | KSEF ANALIZA WYDA. | JNOŚCI |                     |
| đ           | OGÓLNE STATYSTYKI                    |                                     |                    |        |                     |
|             |                                      |                                     |                    |        |                     |
|             | Gromadzenie danych                   |                                     | $\wedge$           |        |                     |
|             | Włącz mechanizm gromadzenia danych   | ~                                   |                    |        |                     |
| <b>*</b> ** | Nazwa gru                            | zień                                |                    |        |                     |
|             | Sesje gru                            | :ień (11:35 15.12.2023 - obecnie) 💙 |                    |        |                     |
| 12          |                                      |                                     |                    |        |                     |
| \$          |                                      |                                     |                    |        |                     |
| <u>ííí</u>  |                                      |                                     |                    |        |                     |
| *           |                                      |                                     |                    |        |                     |
| <b>†</b>    |                                      |                                     |                    |        |                     |
| 20          |                                      |                                     |                    |        |                     |
|             |                                      |                                     |                    |        |                     |
|             |                                      |                                     |                    |        |                     |

Zakładka "Analiza wydajności", sekcja "Ogólne" – przykładowe uzupełnienie pól w sekcji "Gromadzenie danych"

## Statystyki

W ramach zakładki "Statystyki" możliwa jest prezentacja danych zgromadzonych podczas danej sesji w postaci wykresów kołowych.

W tym celu operator powinien w ramach pola "Sesja" wybrać z rozwijanej listy sesję, z której dane powinny zostać zaprezentowane.

Każda pozycja składa się z nazwy danej sesji, a także (w nawiasie) godziny i daty dziennej rozpoczęcia sesji oraz godziny i daty dziennej zakończenia sesji.

Jeżeli nie wybrano żadnej sesji, wówczas poniżej widoczny jest napis "Nie wybrano sesji".

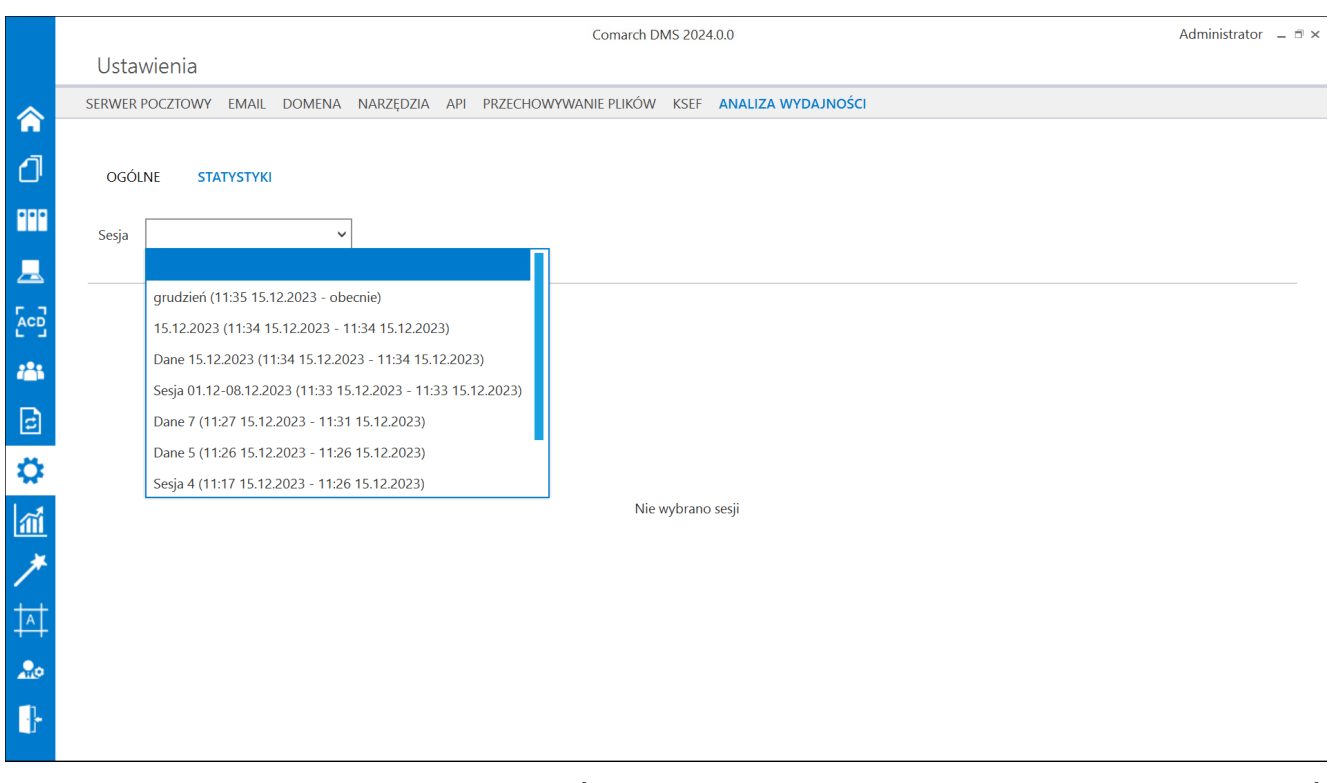

Zakładka "Analiza wydajności", sekcja "Statystyki" – wybór sesji

Jeśli operator wybrał sesję, wówczas obok pola "Sesja" pojawia się pole "Obieg", a poniżej widoczny jest tytuł Procentowy udział czasów inicjalizacji dokumentów w ustalonych przedziałach z podziałem na typy obiegów i wyświetlone zostają wykresy kołowe wszystkich typów obiegu, w których inicjowano

#### dokumenty podczas wybranej sesji.

|          | Comarch DMS 2024.0.0                                                                                    | Administrator | _ = × |
|----------|----------------------------------------------------------------------------------------------------|---------------|-------|
|          | Ustawienia                                                                                              |               |       |
|          | SERWER POCZTOWY EMAIL DOMENA NARZĘDZIA API PRZECHOWYWANIE PLIKÓW KSEF ANALIZA WYDAJNOŚCI                |               |       |
| đ        | OGÓLNE STATYSTYKI                                                                                       |               |       |
|          | Sesja grudzień (11:35 15.12.2023 - 💙 Obieg 🗸                                                            |               |       |
|          |                                                                                                    |               |       |
|          | Procentowy udział czasów inicjalizacji dokumentów w ustalonych przedziałach z podziałem na typy obiegów |               |       |
|          | Projekt3 Faktury zakupu                                                                                 |               |       |
| E        | 6 1s: 75,00%                                                                                            | 0/            |       |
|          | ► 13 - 3 5, 0,00%<br>► >5 s: 100,00%                                                                    | 70            |       |
| <u> </u> |                                                                                                    |               |       |
| *        |                                                                                                    |               |       |
|          |                                                                                                    |               |       |
| 20       | Faktury zakuru KSaE                                                                                     |               |       |
| •        |                                                                                                    |               |       |

Zakładka "Analiza wydajności", sekcja "Statystyki" – widok po wyborze sesji

Dane dotyczące każdego takiego typu obiegu są przedstawione w odrębnej ramce opatrzonej nazwą danego typu obiegu. Poniżej znajduje się wykres kołowy dotyczący ilości dokumentów zainicjowanych w czasie danej sesji oraz czasu, jaki zajęła inicjalizacja.

Wykres przedstawia następujące dane:

- W środku wykresu wyświetlona jest liczba dokumentów z danego typu obiegu zainicjowanych w czasie danej sesji
- Zielonym kolorem Zaznaczono ilość dokumentów z danego typu obiegu zainicjowanych w czasie danej sesji, których inicjalizacja trwała mniej niż 1 sekundę;

- Granatowym kolorem oznaczono ilość dokumentów z danego typu obiegu zainicjowanych w czasie danej sesji, których inicjalizacja zajęła od 1 do 5 sekund;
- Żółtym kolorem zaznaczono ilość dokumentów z danego typu obiegu zainicjowanych w czasie danej sesji, których inicjalizacja trwała więcej niż 5 sekund
- Od poszczególnych części wykresu odchodzą strzałki, na końcu których widoczna jest liczba dokumentów z danego typu obiegu zainicjowanych w czasie danej sesji, których inicjalizacja trwała przez daną liczbę sekund

Obok każdego wykresu dostępna jest legenda, która objaśnia znaczenie poszczególnych kolorów; przy każdej pozycji dostępny jest również procentowy udział dokumentów, których inicjalizacja zajęła dany czas w stosunku do wszystkich dokumentów z danego typu obiegu zainicjowanych w czasie danej sesji.

#### Przyklad

Poniższy wykres dotyczy liczby dokumentów zainicjowanych w typie obiegu "Delegacja" podczas sesji "Dane 3".

W trakcie tej sesji w typie obiegu "Delegacja" zainicjowano 31 dokumentów, z czego:

- 19 dokumentów (61,29 % wszystkich dokumentów zainicjowanych w tej sesji) zainicjowano w czasie mniejszym niż 1 sekunda;
- 12 dokumentów (38,71 % wszystkich dokumentów zainicjowanych w tej sesji) zainicjowano w czasie większym niż 5 sekund;
- Żadne dokumenty nie zostały zainicjowane w czasie większym niż 1 a mniejszym niż 5 sekund.

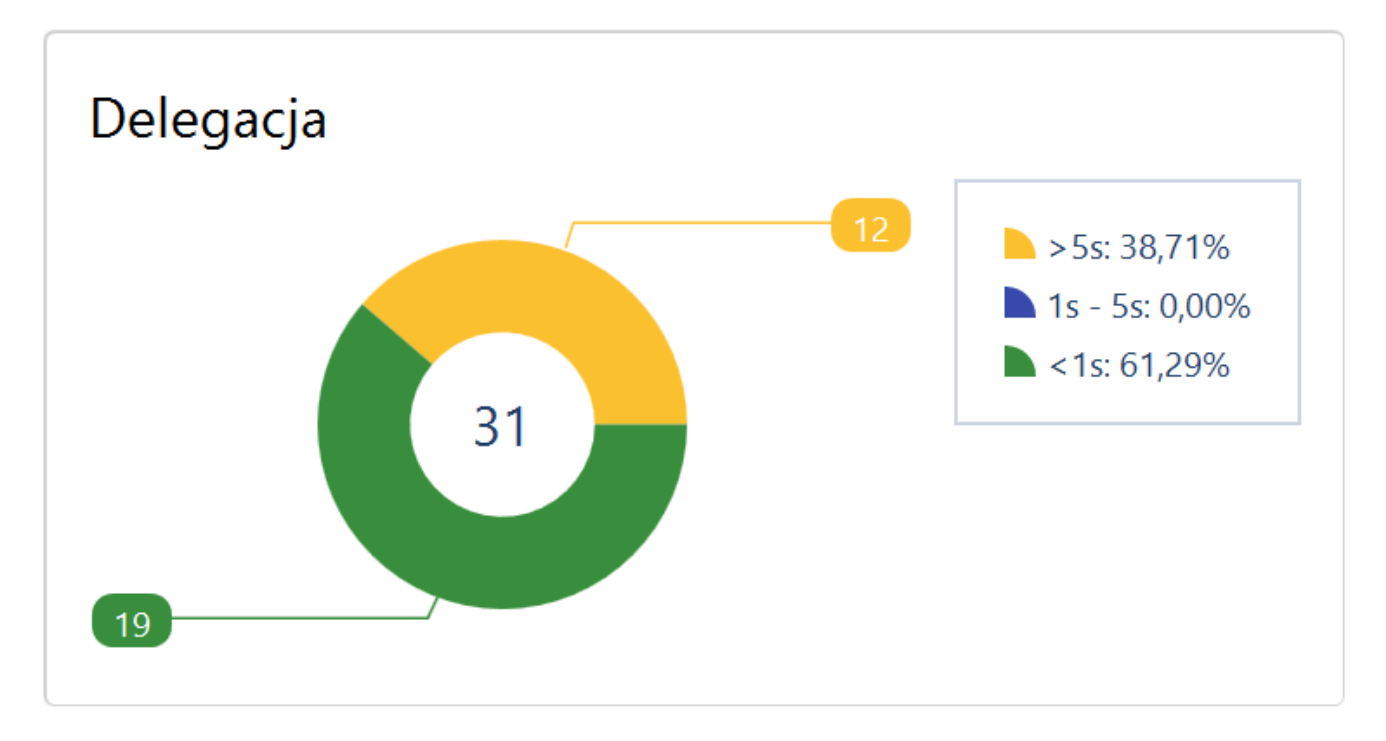

Zakładka "Analiza wydajności", sekcja "Statystyki" – widok po wyborze sesji

Jeśli operator w polu "Obiegi" wybierze jeden z typów obiegów, wówczas w centralnej części okna pojawia się pole *Czasy inicjalizacji dokumentów w wybranym obiegu*.

Obok pola "Obieg" dostępna jest natomiast wyszukiwarka wraz z dwoma parametrami:

 Szukaj w oparciu o numer dokumentu – domyślnie zaznaczona opcja; jeśli parametr jest zaznaczony, wówczas użytkownik może wpisać w wyszukiwarce numer dokumentu lub jego fragment – wtedy wykres prezentujący czas inicjowania dokumentów zostanie zawężony zgodnie z wynikami wyszukiwania; wyniki wyszukiwania można wyczyścić, klikając znak x znajdujący się w polu;

|             | Comarch DMS 2024.0.0 Ad                                                                                                    |                       |  |
|-------------|----------------------------------------------------------------------------------------------------|-----------------------|--|
|             | Ustawienia                                                                                                    |                       |  |
| â           | SERWER POCZTOWY EMAIL DOMENA NARZĘDZIA API PRZECHOWYWANIE PLIKÓW KSEF ANALIZA WYDAJNOŚCI                                                                                                    |                       |  |
| đ           | OGÓLNE STATYSTYKI                                                                                                    |                       |  |
| •••         | Sesja       grudzień (11:35 15.12.2023 - *)       Obieg       Faktury zakupu       Image: State in the state in the stat | Od najdłuższego 🖌     |  |
|             | Czasy inicjalizacji dokumentów w wybranym obiegu                                                                                                    |                       |  |
| <i>1</i> 25 |                                                                                                    |                       |  |
| E           | -([50,95 s] FAKTZ/6/12/2023 · 15.12.2023 12:13:40 · 1 · Administrato                                                                                                    | · 15.12.2023 12:33:56 |  |
| \$          |                                                                                                    |                       |  |
| M           |                                                                                                    |                       |  |
| *           |                                                                                                    |                       |  |
| <b>†</b>    |                                                                                                    |                       |  |
| 20          |                                                                                                    |                       |  |
| •}-         |                                                                                                    |                       |  |

Zakładka "Analiza wydajności", sekcja "Statystyki" – wyszukiwanie w oparciu o numer dokumentu

- Szukaj w oparciu o filtry jeśli parametr jest zaznaczony, wówczas poniżej dostępne są trzy filtry, według których zostaną zawężone wyniki wyszukiwania:
  - Konfiguracja w ramach tego filtra można wybrać z rozwijanej listy jedną z dotychczas utworzonych konfiguracji typu obiegu;
  - Etap w ramach tego filtra możliwy jest wybór z rozwijanej listy etapu, na którym dokonano inicjalizacji kontrolek;
  - Operator w ramach tego filtra można wybrać z rozwijanej listy operatora, który dokonał inicjalizacji

|              | Comarch DMS 2024.0.0 Administrator – 🗆 🛪                                                                                                    |
|--------------|----------------------------------------------------------------------------------------------------|
|              | Ustawienia                                                                                                    |
| ٨            | SERWER POCZTOWY EMAIL DOMENA NARZĘDZIA API PRZECHOWYWANIE PLIKÓW KSEF <b>ANALIZA WYDAJNOŚCI</b>                                                                          |
| ٥            | OGÓLNE STATYSTYKI                                                                                                    |
|              | Sesja grudzień (11:35 15:12:2023 - V Obieg Faktury zakupu V Faktury zakupu V Konfiguracja 15:12:2023 11 × V Etap 1 V Operator Administrator s V Sortuj Od najdłuższego V |
|              |                                                                                                    |
|              | Czasy inicjalizacji dokumentów w wybranym obiegu                                                                                                    |
| 4 <b>8</b> 1 | Faktury zakupu                                                                                                    |
| e            | - [c1 s] FAKTZ/4/12/2023 • 15.12.2023 11:43:45 • 1 • Administrator systemu • 15.12.2023 11:45:10                                                                         |
| ۵.           |                                                                                                    |
| ณ์           | -([<1 s] FAKTZ/4/12/2023 · 15.12.2023 11:43:45 · 1 · Administrator systemu · 15.12.2023 11:49:50)                                                                        |
| *            |                                                                                                    |
| <b>†</b>     |                                                                                                    |
| 20           |                                                                                                    |
| -            |                                                                                                    |
|              |                                                                                                    |
|              |                                                                                                    |

Zakładka "Analiza wydajności", sekcja "Statystyki" – wyszukiwanie w oparciu o filtry

Poniżej wyświetlana jest **nazwa wybranego typu obiegu oraz** wykres słupkowy prezentujący czas inicjowania poszczególnych dokumentów z danego typu obiegu, wraz z opisami do każdego dokumentu, które zawierają kolejno następujące informacje:

- Czas inicjowania dokumentu (w nawiasach kwadratowych);
- Numer danego dokumentu Comarch DMS;
- Data i godzina utworzenia danej konfiguracji typu obiegu;
- Nazwa etapu, na którym zainicjowano dany dokument;
- Nazwa użytkownika, który zainicjował dany dokument
- Data i godzina zainicjowania danego dokumentu

|             | Comarch DMS 2024.0.0                                                                                                    | Administrator _ = × |
|-------------|----------------------------------------------------------------------------------------------------|---------------------|
|             | Ustawienia                                                                                                    |                     |
| ۲           | SERWER POCZTOWY EMAIL DOMENA NARZĘDZIA API PRZECHOWYWANIE PLIKÓW KSEF ANALIZA WYDAJNOŚCI                                   |                     |
| ٥           | OGÓLNE STATYSTYKI                                                                                                    |                     |
| •••         | Sesja grudzień (11:35 15.12.2023 - V Obieg Faktury zakupu V Stukaj w oparciu o numer dokumentu O Szukaj w oparciu o filtry | Od najdłuższego 🗸   |
|             | JZUKAJ - L                                                                                                    |                     |
|             | Czasy inicjalizacji dokumentów w wybranym obiegu                                                                           |                     |
| <i>*</i> ** | Faktury zakupu                                                                                                    |                     |
| ⊒           | -[[50,95 s] FAKTZ/6/12/2023 • 15.12.2023 12:13:40 • 1 • Administrator • 15.1                                               | 12.2023 12:33:56    |
| ۵           | -[[1,95 s] FAKTZ/3/12/2023 · 15.12.2023 10:23:52 · 1 · Administrator systemu · 15.12.2023 11:37:27]                        |                     |
| m           | - [c1 s] FAKT7/4/12/2023 - 15 12 2023 11:43:45 - 1 - Administrator systemu - 15 12 2023 11:45:10                           |                     |
| *           |                                                                                                    |                     |
| <b>1</b>    | - [<1 s] FAKTZ/3/12/2023 · 15.12.2023 10:23:52 · 1 · Administrator systemu · 15.12.2023 11:42:19                           |                     |
| 20          | - [<1 s] FAKTZ/3/12/2023 · 15.12.2023 10:23:52 · 1 · Administrator systemu · 15.12.2023 11:50:16                           |                     |
|             | (<1 s) FAKTZ/3/12/2023 · 15.12.2023 10:23:52 · 1 · Administrator systemu · 15.12.2023 11:57:38)                            |                     |

Zakładka "Analiza wydajności", sekcja "Statystyki" – widok po wyborze typu obiegu

Powyższe dane wraz z objaśnieniami widoczne są również po przesunięciu kursora na daną kolumnę.

|             | Comarch DMS 2024.0.0                                                                                                    | Administrator 🗕 🗆 🗙 |
|-------------|----------------------------------------------------------------------------------------------------|---------------------|
|             | Ustawienia                                                                                                    |                     |
| â           | serwer pocztowy email domena narzędzia api przechowywanie plików ksef <mark>analiza wydajności</mark>                                    |                     |
| đ           | OGÓLNE STATYSTYKI                                                                                                    |                     |
| •••         | Sesja grudzień (11:35 15:12:2023 - V Obieg Faktury zakupu V Sortuj Szukaj w oparciu o numer dokumentu O Szukaj w oparciu o filtry Sortuj | Od najdłuższego 🖌   |
|             | Czas wykonywania: 50950 ms                                                                                                    |                     |
| [c]         | C; Konfiguracija: 15.12.2023 12:13:40<br>Etap: 1<br>Operator: Administrator                                                              |                     |
| <b>**</b> * | Czas rozpoczęcia: 15.12.2023 12:33:56                                                                                                    |                     |
| E           | [50,95 s] FAKTZ/6/12/2023 · 15.12.2023 12:13:40 · 1 · Administrator · 15.                                                                | 12.2023 12:33:56    |
| <b>\$</b>   | -{[1.95 s] FAKTZ/3/12/2023 · 15.12.2023 10:23:52 · 1 · Administrator systemu · 15.12.2023 11:37:27]                                      |                     |
| 111         | - [ [<1 s] FAKTZ/4/12/2023 · 15.12.2023 11:43:45 · 1 · Administrator systemu · 15.12.2023 11:45:10                                       |                     |
| *           |                                                                                                    |                     |
| 14          | - [<1 s] FAKTZ/3/12/2023 - 15.12.2023 10:23:52 - 1 - Administrator systemu - 15.12.2023 11:42:19                                         |                     |
| 20          | - [[<1 s] FAKTZ/3/12/2023 · 15.12.2023 10:23:52 · 1 · Administrator systemu · 15.12.2023 11:50:16]                                       |                     |
| ŀ           | -{[<1 s] FAKTZ/3/12/2023 · 15.12.2023 10:23:52 · 1 · Administrator systemu · 15.12.2023 11:57:38]                                        |                     |

Zakładka "Analiza wydajności", sekcja "Statystyki" – widok po przesunięciu kursora na jedną z kolumn

Po kliknięciu w kolumnę następuje przejście do widoku, w którym w górnej części zakładki znajdują się dane opisujące dokument, analogiczne jak w opisie kolumn, a w centralnej części wyświetlane jest pole Inicjalizacje kontrolek w wybranym dokumencie umiejscowione w czasie. W tym polu znajduje się tabelka, w której znajdują się następujące kolumny:

- Nazwa w ramach kolumny widoczne są: numer dokumentu (na samej górze), typy i nazwy kontrolek inicjowanych na danym dokumencie, nazwa inicjowanej procedury;
- Czas [s] w kolumnie podano czas trwania inicjalizacji (dokumentu, poszczególnych kontrolek i procedury);
- Kolumna, w której zobrazowano za pomocą słupków wykresu umiejscowienie inicjalizacji danej kontrolki w czasie i długość trwania inicjalizacji; obok znajdują się typy i nazwy poszczególnych kontrolek. Szerokość kolumny można zmienić, przesuwając granatową pionową linię w lewo (aby rozszerzyć kolumnę) lub w prawo (aby zawęzić kolumnę).

|             |                                                      | Comarch DMS 2024.0.0                                                                         | Administrator 💷 🖻 🗙    |
|-------------|------------------------------------------------------|----------------------------------------------------------------------------------------------|------------------------|
|             | Ustawienia                                           |                                                                                              |                        |
|             | SERWER POCZTOWY EMAIL DOMENA NARZĘDZIA A             | PI PRZECHOWYWANIE PLIKÓW KSEF ANALIZA WYDAJNOŚCI                                             |                        |
| đ           | OGÓLNE <b>STATYSTYKI</b>                             |                                                                                              |                        |
| •••         | (51,12 s) DELE                                       | /2/12/2023 · 15.12.2023 12:59:58 · Rejestracja wniosku · Administrator · 15.12.2023 13:06:10 |                        |
|             |                                                      |                                                                                              |                        |
|             | Inicjaliz                                            | acje kontrolek w wybranym dokumencie umiejscowione w czasie                                  | $\bigcirc \bigcirc$    |
| <b>2</b> 25 | Nazwa                                                | Czas [s]                                                                                     |                        |
|             | DELE/2/12/2023                                       | 51.120                                                                                       | DELE/2/12/2023         |
| ि           | [proc] GetDocumentDetails                            | 50.941                                                                                       | [proc] GetDocume       |
|             | [list] Wydatki (WydatkiTabela) · Wydatki             | 00.084                                                                                       | l [list] Wydatki (Wy   |
| Ö           | [list] Pracownik (delegowany) (Pracownik)            | 00.059                                                                                       | I [list] Pracownik (d  |
|             | [list] Dział (MPK) (Dzial)                           | 00.058                                                                                       | [list] Dział (MPK) (   |
| ณ์          | [list] Środek transportu (SrodekTransportu)          | 00.035                                                                                       | I [list] Środek transj |
|             | [list] Wyjazd z miejsca zamieszkania (WyjazdMiejsce  | 00.028                                                                                       | [list] Wyjazd z mie    |
|             | [list] Czy potrzebna zaliczka (CzyPotrzebnaZaliczka) | 00.021                                                                                       | l [list] Czy potrzebn  |
|             | [list] Forma wypłaty (FormaWyplaty)                  | 00.013                                                                                       | l [list] Forma wypła   |
|             | [list] Czy rozliczono delegację? (CzyRozliczono)     | 00.010                                                                                       | I [list] Czy rozliczon |
|             | [list] Forma wypłaty (FormaWyplatyRozliczenie)       | 00.009                                                                                       | I [list] Forma wypła   |
| 10          |                                                      |                                                                                              |                        |
|             |                                                      |                                                                                              |                        |

Zakładka "Analiza wydajności", sekcja "Statystyki" – widok po kliknięciu w jedną z kolumn

Operator może przybliżać i oddalać widok za pomocą ikon

dostępnych nad tabelą, aby wielkość kolumn była lepiej widoczna. Po przybliżeniu widoku w dolnej części pola pojawia się suwak.

| DELE/1/12/2023                              |
|---------------------------------------------|
| proc] GetDocumentDetails                    |
| [list] Wydatki (WydatkiTabela) · Wydatki    |
| [list] Pracownik (delegowany) (Pracown      |
| [list] Dział (MPK) (Dzial)                  |
| [list] Środek transportu (SrodekTranspo     |
| I [list] Wyjazd z miejsca zamieszkania (W   |
| I [list] Czy potrzebna zaliczka (CzyPotrzeł |
| I [list] Forma wypłaty (FormaWyplaty)       |
| I [list] Czy rozliczono delegację? (CzyRozl |

Zakładka "Analiza wydajności", sekcja "Statystyki" – widok po przybliżeniu widoku w ramach pola "Inicjalizacje kontrolek w wybranym dokumencie umiejscowione w czasie"

Jeśli operator przesunie kursor na początek kolumny wykresu – zostanie wyświetlony czas rozpoczęcia inicjalizacji kontrolki, jeżeli natomiast przesunie kursor na koniec kolumny wykresu – czas zakończenia inicjalizacji.

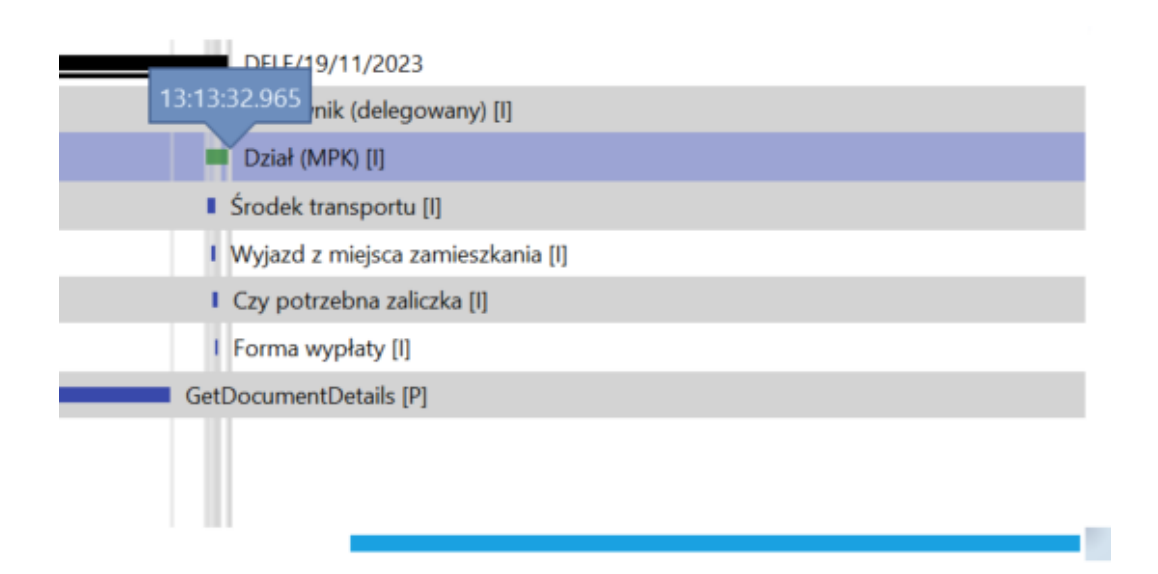

Zakładka "Analiza wydajności", sekcja "Statystyki" – informacja widoczna po przesunięciu kursora na koniec kolumny wykresu w ramach pola "Inicjalizacje kontrolek w wybranym dokumencie umiejscowione w czasie" Q

Jeśli operator kliknie dwukrotnie w wiersz tabeli dotyczący kontrolki, która została zainicjowana za pomocą zapytania SQL, wówczas zostanie wyświetlone okno z następującymi informacjami o danej kontrolce:

- Typ uruchomienia w tym polu znajduje się informacja dotycząca typu uruchomienia danej kontrolki (Inicjowanie);
- Nazwa kontrolki nazwa danej kontrolki;
- Typ kontrolki typ danej kontrolki;
- Czas rozpoczęcia czas rozpoczęcia inicjalizacji danej kontrolki;
- Czas czas trwania inicjalizacji danej kontrolki;
- Wyrażenie inicjujące wyrażenie, którym zainicjowano daną kontrolkę (bez możliwości edycji).

| OGÓLNE STATYSTYKI          |      |                      |                                     |     |                                           |
|----------------------------|------|----------------------|-------------------------------------|-----|-------------------------------------------|
| ${}^{}$                    |      | Typ uruchomienia     | Inicjowanie                         | □ × | 00:26                                     |
|                            |      | Nazwa kontrolki      | Pracownik (delegowany) (Pracownik)  |     |                                           |
|                            |      | Typ kontrolki        | Lista                               |     |                                           |
|                            |      | Czas rozpoczęcia     | 13:01:17 15.12.2023                 |     |                                           |
| Nazwa                      | Cza  | Czas                 | 61 ms                               |     |                                           |
| DELE/1/12/2023             | 51.0 |                      |                                     |     | DELE/1/12/2023                            |
| [proc] GetDocumentDe       | 50.9 | Wyrażenie inicjujące | SELECT DCD_ID, DCD_Name1, @^UserId@ |     | [proc] GetDocumentDetails                 |
| [list] Wydatki (Wydatki    | 00.0 |                      | FROM do.DF_ConfOSDictionary         |     | [list] Wydatki (WydatkiTabela) · Wydatki  |
| [list] Pracownik (delego   | 00.0 |                      | WHERE DCD_Type=2 AND DCD_Archival=0 |     | [list] Pracownik (delegowany) (Pracowni   |
| [list] Dział (MPK) (Dzial) | 00.0 |                      |                                     |     | I [list] Dział (MPK) (Dzial)              |
| [list] Środek transportu   | 00.0 |                      |                                     |     | I [list] Środek transportu (SrodekTranspo |
| [list] Wyjazd z miejsca    | 00.0 |                      |                                     |     | [list] Wyjazd z miejsca zamieszkania (Wy  |
| [list] Czy potrzebna zali  | 00.0 |                      |                                     |     | [list] Czy potrzebna zaliczka (CzyPotrzeł |
| [list] Forma wypłaty (F    | 00.0 |                      |                                     |     | [list] Forma wypłaty (FormaWyplaty)       |
| [list] Czy rozliczono del  | 00.0 |                      |                                     |     | [list] Czy rozliczono delegację? (CzyRozl |
| (list) Forma wvpłatv (F    | 00.0 |                      |                                     |     | [list] Forma wypłaty (FormaWyplatyRoz     |

Zakładka "Analiza wydajności", sekcja "Statystyki" – okno otwarte po kliknięciu dwa razy w wers tabeli w ramach pola "Inicjalizacje kontrolek w wybranym dokumencie umiejscowione w czasie"

Aby powrócić do widoku pola Czasy inicjalizacji dokumentów w

wybranym obiegu, operator powinien nacisnąć przycisk
[Cofnij] w lewym górnym rogu strony.

Po prawej stronie okna nad polem *Czasy inicjalizacji* dokumentów w wybranym obiegu znajduje się pole "Sortuj", w którym z rozwijanej listy można wybrać kolejność, w jakiej mają być wyświetlane słupki dotyczące dokumentów na wykresie. Dostępne są następujące opcje:

- Od najstarszego jeśli opcja jest zaznaczona, dokumenty na wykresie wyświetlane są od tego, którego inicjalizacja rozpoczęła się najwcześniej;
- Od najnowszego jeśli jest zaznaczona, dokumenty na wykresie wyświetlane są od tego, którego inicjalizacja rozpoczęła się najpóźniej;
- Od najkrótszego jeśli opcja jest zaznaczona, dokumenty na wykresie wyświetlane są od tego, którego inicjalizacja trwała najkrócej;
- Od najdłuższego opcja domyślna; jeśli opcja jest zaznaczona, dokumenty na wykresie wyświetlane są od tego, którego inicjalizacja trwała najdłużej.

|            | Comarch DMS 2024.0.0                                                                                 |                   |  |  |
|------------|----------------------------------------------------------------------------------------------------|-------------------|--|--|
|            | Ustawienia                                                                                           |                   |  |  |
|            | SERWER POCZTOWY EMAIL DOMENA NARZĘDZIA API PRZECHOWYWANIE PLIKÓW KSEF ANALIZA WYDAJNOŚCI             |                   |  |  |
| đ          | OGÓLNE STATYSTYKI                                                                                    |                   |  |  |
| •••        | Sesja       grudzień (11:35 15.12.2023 - v)       Obieg       Faktury zakupu                         | Od najstarszego 💙 |  |  |
|            | Czący inicializacji dokumentów w wybranym obiegu                                                     |                   |  |  |
| L J        | Czasy inicjalizacji dokumentow w wybranym oblegu                                                     | 10 A 10           |  |  |
|            | Faktury zakupu                                                                                       |                   |  |  |
| đ          | - [[1,95 s] FAKTZ/3/12/2023 · 15.12.2023 10:23:52 · 1 · Administrator systemu · 15.12.2023 11:37:27] |                   |  |  |
| \$         | - [[<1 s] FAKTZ/3/12/2023 · 15.12.2023 10:23:52 · 1 · Administrator systemu · 15.12.2023 11:42:19]   |                   |  |  |
| <b>M</b>   | - [c1 s] FAKT7/4/12/2023 - 15 12 2023 11:43:45 - 1 - Administrator systemu - 15 12 2023 11:45:10     |                   |  |  |
| *          |                                                                                                    |                   |  |  |
| <u>∔</u> ‡ | ☐ [<1 s] FAKTZ/4/12/2023 · 15.12.2023 11:43:45 · 1 · Administrator systemu · 15.12.2023 11:49:50]    |                   |  |  |
| 20         | - [<1 s] FAKTZ/3/12/2023 · 15.12.2023 10:23:52 · 1 · Administrator systemu · 15.12.2023 11:50:16     |                   |  |  |
| •}-        | - [<1 s] FAKTZ/3/12/2023 · 15.12.2023 10:23:52 · 1 · Administrator systemu · 15.12.2023 11:57:38     |                   |  |  |

Zakładka "Analiza wydajności", sekcja "Statystyki" – widok pola "Czasy inicjalizacji dokumentów w wybranym obiegu" po wyborze opcji "Od najstarszego" w polu "Sortuj"